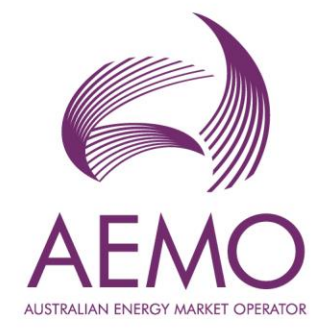

# WEMS MPI User Guide: Real-time Market Submissions (RTMS) August 2023

Version 1.0

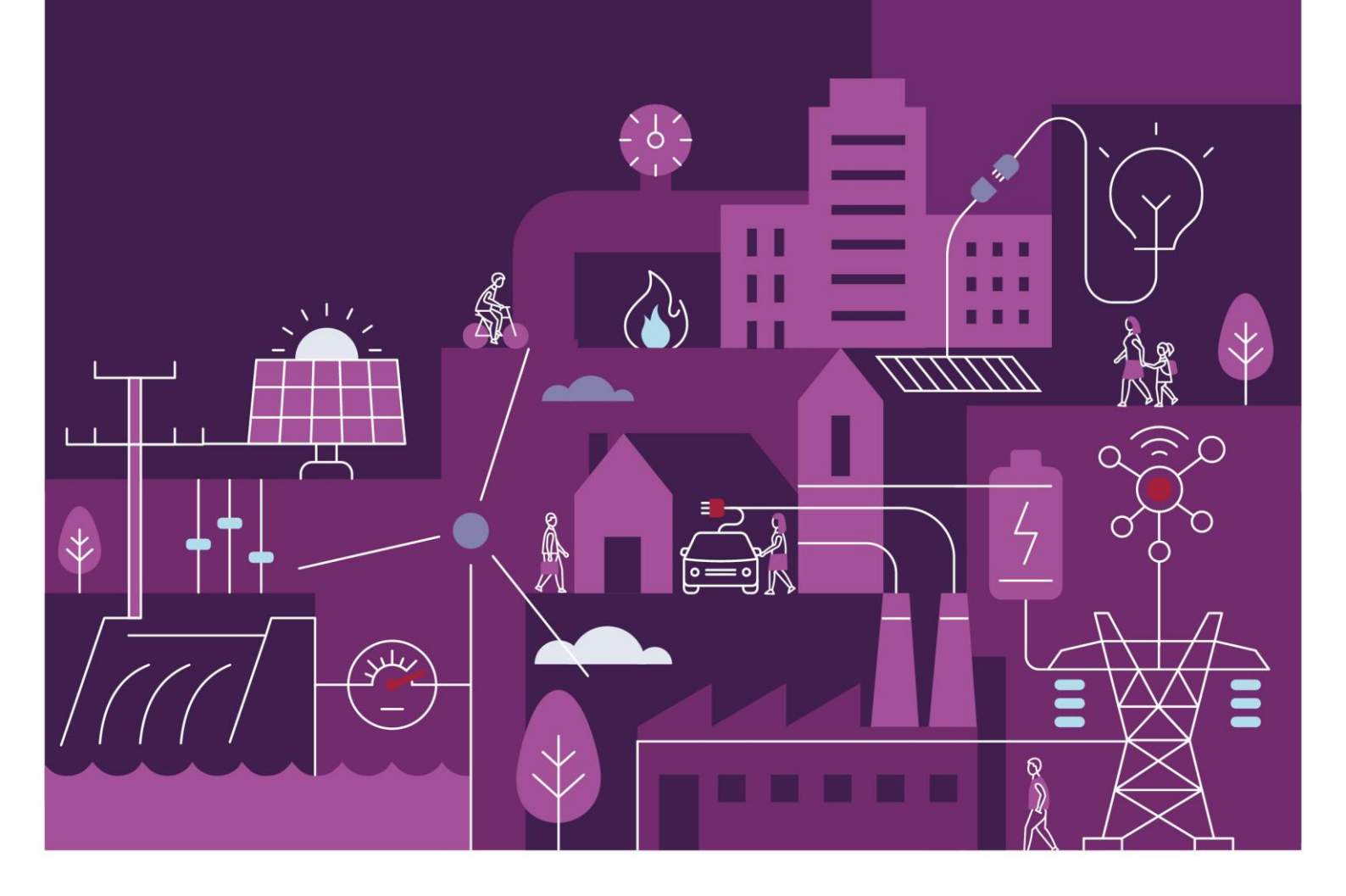

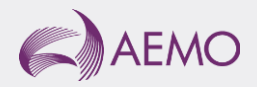

# Important notice

### Purpose

AEMO has prepared this document to provide information about the Real-Time Market Submissions market systems support process available to Market Participants for the Wholesale Electricity Market System (WEMS), as at the date of publication. The purpose of this document is to support Market Participant Testing of the Real-Time Market Submissions system in WEMS. The content of this document is in draft form only, and a finalised version will be available in the WEMS User Guide in Market Trial and Production.

### Disclaimer

This document or the information in it may be subsequently updated or amended. This document does not constitute legal or business advice, and should not be relied on as a substitute for obtaining detailed advice about the Electricity Industry Act 2004, the Wholesale Electricity Market Rules, or any other applicable laws, procedures or policies. AEMO has made every effort to ensure the quality of the information in this document but cannot guarantee its accuracy or completeness.

Accordingly, to the maximum extent permitted by law, AEMO and its officers, employees and consultants involved in the preparation of this document: make no representation or warranty, express or implied, as to the currency, accuracy, reliability or completeness of the information in this document; and

- make no representation or warranty, express or implied, as to the currency, accuracy, reliability or completeness of the information in this document; and
- are not liable (whether by reason of negligence or otherwise) for any statements or representations in this document, or any omissions from it, or for any use or reliance on the information in it.

### Copyright

© 2023 Australian Energy Market Operator Limited. The material in this publication may be used in accordance with the copyright permissions on AEMO's website.

#### **Version control**

| Version     | Release date   | Changes                                          |
|-------------|----------------|--------------------------------------------------|
| 0.1 - Draft | November 2021  | Initial Draft RTMS User Guide                    |
| 0.2 - Draft | August 2022    | Draft RTMS User Guide Updated for RTMS Release 2 |
| 0.3 - Draft | January 2023   | Draft RTMS User Guide Updated for RTMS Release 3 |
| 1.0         | 23 August 2023 | Initial Release                                  |

# Contents

| 1     | Introduction                 | 5  |
|-------|------------------------------|----|
| 2     | System Requirements          | 5  |
| 3     | Accessing the System         | 5  |
| 4     | Real-Time Market Submissions | 7  |
| 4.1   | Making Submissions           | 7  |
| 4.2   | Upload History               | 10 |
| 4.3   | Consolidated Submissions     | 13 |
| 4.4   | Gate Closure Violations      | 17 |
| Gloss | sary                         | 19 |

### Tables

| Table 1 | Real-Time Market Submissions Upload History Table Contents | 10 |
|---------|------------------------------------------------------------|----|
| Table 2 | RTMS Upload History Filter Options and Limits              | 11 |
| Table 3 | Consolidated RTM Submission View Contents                  | 15 |
| Table 4 | Consolidated DSP Submission View Contents                  | 16 |
| Table 5 | RTM and DSP Consolidated Submission View Contents          | 16 |
| Table 6 | Gate Closure Violation Table Contents                      | 17 |
| Table 7 | Gate Closure Violations Filter Options                     | 18 |
|         |                                                            |    |

## **Figures**

| Figure 1  | RSA SecurID token example                                                          | 6  |
|-----------|------------------------------------------------------------------------------------|----|
| Figure 2  | WEMS MPI login screen                                                              | 6  |
| Figure 3  | Navigating to the RTMS interface                                                   | 6  |
| Figure 4  | RTMS Upload Window – File Selection                                                | 8  |
| Figure 5  | RTMS Upload Window – Reference ID and DSP Designation                              | 8  |
| Figure 6  | RTMS Upload Window – Invalid File Type                                             | 9  |
| Figure 7  | Inputting a Reference ID and Designating a DSP Submission                          | 9  |
| Figure 8  | RTMS Upload Window – Success Message                                               | 9  |
| Figure 9  | Example Upload History Table during (top) and after completing (bottom) validation | 9  |
| Figure 10 | Real-Time Market Submissions Upload History Page                                   | 10 |
| Figure 11 | RTMS Upload History Filter Window                                                  | 11 |
| Figure 12 | Filters Applied to Upload History Table and Clearing Filters from the Table        | 12 |
| Figure 13 | RTMS Upload History Search by Reference Function                                   | 12 |
| Figure 14 | Submission Detailed History Window                                                 | 12 |
| Figure 15 | Additional Submission Information Menu Button                                      | 13 |
| Figure 16 | RTM Submissions Consolidated Submissions Page                                      | 13 |
| Figure 17 | Consolidated Submission Search Bar                                                 | 14 |
| Figure 18 | Displayed Consolidated Submission Creation Time                                    | 14 |
| Figure 19 | Displayed Consolidated Submission Details                                          | 14 |
| Figure 20 | Consolidated RTM Submission View for Energy                                        | 15 |
| Figure 21 | Consolidated RTM Submission View for FCESS                                         | 15 |
| Figure 22 | Consolidated DSP Submission View                                                   | 15 |
| Figure 23 | Downloading the Consolidated Submission as a Variation Submission JSON File        | 16 |
| Figure 24 | Gate Closure Violation Page                                                        | 17 |
| Figure 25 | Gate Closure Violations Filter Window                                              | 18 |
| Figure 26 | Filters on Gate Closure Violation table and Clearing Filters from the Table        | 18 |

# 1 Introduction

The purpose of this document is to describe the functions and capabilities of the Wholesale Electricity Market System Market Participant Interface and act as a guide to users. The WEMS Market Participant Interface (WEMS MPI) is the medium between the Market Participant and AEMO to exchange and submit registration information, trading submissions, and facilitate the extraction of reports.

This document is intended for WEMS MPI users.

# 2 System Requirements

Please refer to the <u>Market Procedure: Data and IT Interface Requirements</u> for more information on the necessary technical details and standards, software and hardware specifications, and security standards required for Market Participants to operate in the Wholesale Electricity Market (WEM).

## 3 Accessing the System

The WEMS MPI is located at https://wems.aemo.com.au/mpi

Upon visiting the site, the MPI will require the user to authenticate with their WEMS RSA SecurID (Hard/ Soft) token before the user is able to access the MPI. The RSA SecurID hard token can be identified by the RSA SecurID dark blue and red logo with white writing (see Figure 1). The RSA SecurID soft token is accessible via the SecureID app.

New users must apply for WEMS access by contacting their Market Participant Administrator (MPA) as well as completing the WEMS Token Request Form. This form, along with the RSA Quick Reference Guide, is available from the MPI login page or from WA Market Operations at <u>wa.operations@aemo.com.au</u>.

New users must also be assigned the appropriate roles by their MPA to ensure they have the correct access privileges. Refer to the <u>Market Participant Administrator Guide</u> for more information.

RSA SecurID tokens are managed and issued by AEMO; however individual roles and user accounts are managed by each MPA.

Once logged in to WEMS MPI, users seeking to make or view RTM submissions can do so within the Real-Time Market menu (Figure 3).

#### Figure 1 RSA SecurID token example

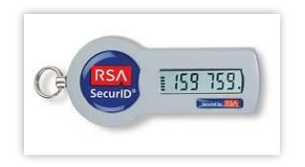

Figure 2 WEMS MPI login screen

|                        | )<br>NICH             | RSA SecuriD                                                                           |
|------------------------|-----------------------|---------------------------------------------------------------------------------------|
| Welcome to W           | EMS                   |                                                                                       |
| Log in to access WEMS  |                       |                                                                                       |
| CE (RSA) E (559 7559.) | User ID:<br>Passcode: | Your Passcode is your PIN + the<br>number displayed on your token<br>(the Tokencode). |
|                        | Log In                | Reset                                                                                 |
|                        |                       | Apply for a Token Login Reference Guide                                               |

Figure 3 Navigating to the RTMS interface

| Registration (SCED)  | Real-Time Market      | Settlem  | ients | GPS | 0 |
|----------------------|-----------------------|----------|-------|-----|---|
|                      | Real-Time Market Subn | nissions |       |     |   |
|                      | WEMDEUI               |          |       |     |   |
|                      |                       |          |       |     |   |
| Market Window Status |                       |          |       |     |   |

# **4 Real-Time Market Submissions**

The RTMS application is used to make RTM Submissions and DSP Submissions and query past submissions. This section should be read in conjunction with the WEM Procedure: Real-Time Market Submissions and the WEMS Real-Time Market Submission Specification.

For assistance with Real-Time Market Submissions, contact Market Operations (WA) at wa.operations@aemo.com.au.

### 4.1 Making Submissions

This section describes how to make an RTM or DSP Submission through WEMS MPI UI. RTM or DSP Submissions may also be made using WEMS MPI API: refer to the Real-Time Market Submissions WEMS Specification for details.

RTM or DSP Submissions can be uploaded through the Upload History page. To access the Upload History page, select Real-Time Market > Real-Time Market Submissions, and select Upload History in the sidebar on the left.

The steps to upload an RTM or DSP Submission are:

- 1. Select "Upload File" in the top right of the Upload History page. This will open the submission upload window (Figure 4).
- 2. Select a submission file by:
- 2.1. Dragging and dropping a submission file in to the "Drag & Drop File here" area in the upload window, or;
- 2.2. Selecting "Choose a File" in the upload window, navigating to the desired submission file, and selecting it.
- Once a selection has been made, the upload window will be updated (Figure 5). If the selected file is not a
  JSON file, a warning will be displayed, and the Upload button will be blocked (Figure 6): in this case, an
  alternative file must be selected to proceed.
- 4. If you wish to select a different file for submission, select the cross next to the selected file name to cancel that file and select an alternative file.
- Optionally assign a Reference ID to the submission by entering the Reference ID in the input box (Figure 7). If assigned, the Reference ID will appear in the Upload History table (refer to section 4.2) to facilitate submission management by the Market Participant and assistance from AEMO, if needed.
- 6. If the submission is a DSP Submission, tick the box labelled "This is a DSP Withdrawal Profile" (Figure 7).
- 7. Select "Upload".
- Once the submission has been received by AEMO, a window will appear stating that the file was successfully uploaded (Figure 8). Note that this message does not indicate whether the submission was valid or rejected.

- 9. To view the validation result:
- 9.1. Select "Close" in the upload success window (Figure 8) to return to the Upload History page.
- 9.2. Locate the submission in the Upload History table and check the submission Status. The submission Status may initially appear as "Submitted". In this case, refresh the page to display the validation result once it is received from WEMS (Figure 9).
- 9.3. Refer to section 4.2 Upload History for a list of possible submission Statuses and their meanings.

#### Figure 4 RTMS Upload Window – File Selection

|      | 6               |      |  |
|------|-----------------|------|--|
| Drag | ; & Drop file h | iere |  |
| C    | or              |      |  |
|      | CHOOSE A FILE   | J    |  |

#### Figure 5 RTMS Upload Window – Reference ID and DSP Designation

| Upload a file                    |               |
|----------------------------------|---------------|
| 2021-10-27 SF.json               | ×             |
| Reference ID (Optional)          |               |
| This is a DSP Withdrawal Profile |               |
|                                  | CANCEL UPLOAD |

#### Figure 6 RTMS Upload Window – Invalid File Type

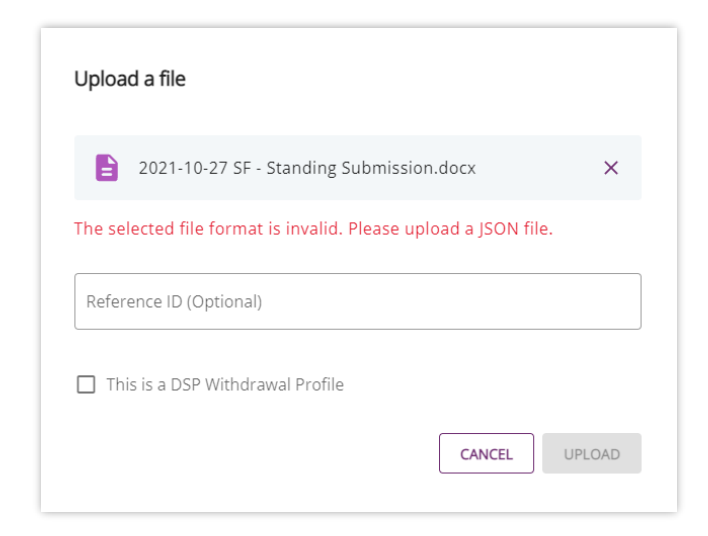

#### Figure 7 Inputting a Reference ID and Designating a DSP Submission

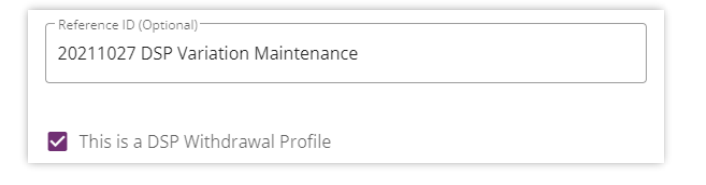

#### Figure 8 RTMS Upload Window – Success Message

| Upload a file                             |       |
|-------------------------------------------|-------|
| Your file has been successfully uploaded! |       |
|                                           | CLOSE |

#### Figure 9 Example Upload History Table during (top) and after completing (bottom) validation

| Date & Time $\downarrow$ | Reference               | Uploaded By | File Type | Status      |
|--------------------------|-------------------------|-------------|-----------|-------------|
| 19 Oct 2021 09:16        | 2021-10-20 Standing DSP | AEMOTESTER  | Standing  | 🙂 Submitted |
|                          |                         |             |           |             |
| Date & Time $\downarrow$ | Reference               | Uploaded By | File Type | Status      |

### 4.2 Upload History

To access the Upload History page, select Real-Time Market > Real-Time Market Submissions, then select Upload History in the sidebar on the left.

The Upload History page (Figure 10) lists the submissions made by the Participant (via UI or API) and summarises some key details of each submission, as listed in Table 1.

Figure 10 Real-Time Market Submissions Upload History Page

| Upload history<br>Showing last 24 hours |           |             |           |            | Search    | by reference    | Q = FILT      | 'ERS 👤 UPLOA | AD FILE |
|-----------------------------------------|-----------|-------------|-----------|------------|-----------|-----------------|---------------|--------------|---------|
| Date & Time $\downarrow$                | Reference | Uploaded By | File Type | Status     | Intervals | Market Services | Facilities    | Intervals GC |         |
| 28 Oct 2021 13:09                       |           | AEMOTESTER  | Variation | 🔮 Valid    | 4         | 1               | 2             | 0            | 1       |
| 28 Oct 2021 10:59                       |           | AEMOTESTER  | Variation | 8 Rejected | 0         | 0               | 0             | 0            | 1       |
|                                         |           |             |           |            |           | Rows p          | er page: 10 👻 | 1-2 of 2 <   | >       |
|                                         |           |             |           |            |           |                 |               |              |         |

#### Table 1 Real-Time Market Submissions Upload History Table Contents

| Column ID       | Description                                                                                                    |
|-----------------|----------------------------------------------------------------------------------------------------|
| Date & Time     | The date and time that the submission was received by AEMO                                                                                                    |
| Reference       | The Reference ID, if provided by the submitter                                                                                                    |
| Uploaded By     | The user who submitted the file                                                                                                    |
| File Type       | The submission type, with the following meanings:                                                                                                    |
|                 | Variation – the submission is a Variation submission                                                                                                    |
|                 | Standing – the submission is a Standing submission                                                                                                    |
|                 | <ul> <li>Invalid – the submission format was non-compliant, and the system could not determine whether the<br/>submission was a Standing or Variation Submission</li> </ul>                |
| Status          | The status of the submission, with the following meanings:                                                                                                    |
|                 | <ul> <li>Valid – the submission was successfully validated and accepted by WEMS</li> </ul>                                                                                                 |
|                 | Rejected – the submission failed one or more validations and was rejected by WEMS                                                                                                    |
|                 | <ul> <li>Submitted – the submission was received by AEMO but validation is not yet complete</li> </ul>                                                                                     |
|                 | <ul> <li>Failed – validation not able to be completed due to a system error and the submission should be<br/>resubmitted</li> </ul>                                                        |
| Intervals       | The total number of Dispatch Intervals in the submission (counted separately for each Market Service/Facility combination included in submission)                                          |
|                 | For a Standing Submission this will always be equal to the number of Dispatch Intervals in a week (counted separately for each Market Service/Facility combination included in submission) |
| Market Services | The distinct number of Market Services in the submission                                                                                                    |
| Facilities      | The distinct number of Facilities included in the submission                                                                                                    |
| Intervals GC    | The total number of Dispatch Intervals within Gate Closure in the submission (counted separately for each Market Service/Facility combination included in submission)                      |

By default, the upload history table shows all submissions made within the previous 24 hours. To change the filter on this view:

- 1. Select "Filters" in the top-right of the Upload History page to open the filter window (Figure 11).
- 2. Select filter criteria to be applied. Table 2 details the criteria which can be selected for filtering.
- 3. Select "Apply Filters" to apply the selected criteria to the upload history table.
- 4. The applied filters will be listed at the top of the Upload History page (Figure 12).
- Applied filters can be edited by selecting "Filters" again, editing the selected filter criteria, and selecting "Apply Filters" again.
- 6. To clear all filters, select "Clear All" at the top of the Upload History page (Figure 12).

#### Figure 11 RTMS Upload History Filter Window

| From Date 🔹    | To Date 🔻     |
|----------------|---------------|
| Facility       |               |
| Uploaded By    |               |
| Status         | •             |
| File Type      | <b>.</b>      |
| Market Service | <b>.</b>      |
| CANCEL         | APPLY FILTERS |

#### Table 2 RTMS Upload History Filter Options and Limits

| Column ID      | Description                                                                                                    |
|----------------|----------------------------------------------------------------------------------------------------|
| From Date      | The first submission date for the output                                                                                                    |
| To Date        | The last submission date for the output                                                                                                    |
|                | This must be within 30 days of the From Date and will be reset when From Date is changed                                                                           |
| Facility       | The Facility included in the submission                                                                                                    |
| Uploaded By    | The user who made the submission                                                                                                    |
| Status         | The status of the submission the output relates to (Failed, Rejected, Submitted, or Valid)                                                                         |
|                | <ul> <li>When filtering for "Rejected", "Submitted" or "Failed" submission status, filtering cannot also be performed<br/>on Facility or Market Service</li> </ul> |
| File Type      | The type of file the output relates to (Variation or Standing)                                                                                                    |
| Market Service | The Market Service included in the submission (Energy or one of the FCESS markets)                                                                                 |

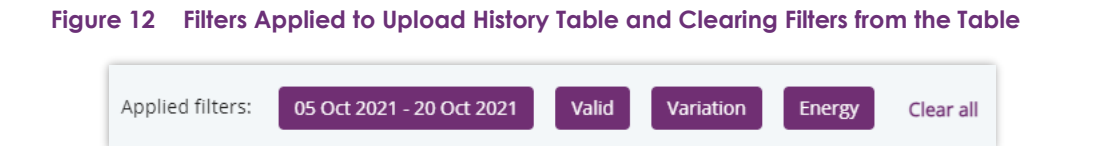

To search for a submission by Reference ID:

- 1. Optionally apply a filter for the date range and any other specific categories in which you wish to search.
- 2. Type a search term in to the "Search by reference" box in the top-right of the Upload History page.
- 3. The upload history table will display submissions which meet the filter criteria and have a Reference ID that includes the search term (Figure 13). Note that the search term is not case sensitive and there are no wildcard characters.

Figure 13 RTMS Upload History Search by Reference Function

| Upload history          |                          |             |           |            | Search by test01 | reference       | × Ŧ Fil           | TERS 1 UPLOAD FIL |
|-------------------------|--------------------------|-------------|-----------|------------|------------------|-----------------|-------------------|-------------------|
| Applied filters: 18 Oct | 2021 - 29 Oct 2021 Clear | all         |           |            |                  |                 |                   |                   |
| Date & Time ↓           | Reference                | Uploaded By | File Type | Status     | Intervals        | Market Services | Facilities        | Intervals GC      |
| 25 Oct 2021 07:03       | Test01_8                 | AEMOTESTER  | Standing  | Valid      | 2016             | 1               | 1                 | 0 1               |
| 25 Oct 2021 07:00       | Test01_7                 | AEMOTESTER  | Variation | Valid      | 8                | 1               | 1                 | 0 1               |
| 25 Oct 2021 06:59       | Test01_6                 | AEMOTESTER  | Variation | Valid      | 6                | 1               | 1                 | 0 1               |
| 25 Oct 2021 06:57       | Test01_5a                | AEMOTESTER  | Standing  | Valid      | 6048             | 2               | 2                 | 0 1               |
| 25 Oct 2021 06:56       | Test01_05a               | AEMOTESTER  | Standing  | 8 Rejected | 0                | 0               | 0                 | 0 1               |
|                         |                          |             |           |            |                  | Row             | is per page: 10 👻 | 1-5 of 5 < >      |

To view detailed information related to the processing of a submission, select a submission by clicking on it within the upload history table. This opens the detailed history window (Figure 14) which lists all the messages related to the submission. For details about the validation process and validation messages, refer to the WEMS Real-Time Market Submission Specification.

#### Figure 14 Submission Detailed History Window

| Reference: SUB00001  |              |              |                                                          |
|----------------------|--------------|--------------|----------------------------------------------------------|
| Date & Time          | Message code | Message type | Message                                                  |
| 27 Oct 2021 10:14:39 | SUB001       | Info         | File uploaded to AEMO Server - Starting File Processing  |
| 27 Oct 2021 10:14:40 | C050         | Warning      | There are Gate Closure violations within the submission. |
| 27 Oct 2021 10:14:40 | SUC001       | Info         | Submission Processing is Completed Successfully.         |

The following additional information can be downloaded by selecting the menu button (Figure 17) in the rightmost column of the Upload History table:

- Submission File a copy of the JSON file as submitted to WEMS
- Result File a CSV file detailing the processing and validation results

Figure 15 Additional Submission Information Menu Button

| Intervals | Market Services | Facilities | Intervals GC |   |
|-----------|-----------------|------------|--------------|---|
| 6048      | 2               | 2          | 0            | : |

### 4.3 Consolidated Submissions

To access the Consolidated Submissions window, select **Real-Time Market > Real-Time Market Submissions**, then select **Consolidated Submissions** in the sidebar on the left.

The Consolidated Submissions page (Figure 16) allows users to view their current consolidated submission for past and future Dispatch Intervals, for both DSP and RTM Submissions. The consolidated submission represents an integration of all valid standing and variation submissions received by AEMO for a given period, Facility and Market Service.

#### Figure 16 RTM Submissions Consolidated Submissions Page

| 5 Oct 2022 - TEST_WRRTS792_G X Energy - SEARCH |
|------------------------------------------------|
| As at 04 Jan 2023 15:09 🖉 EXPORT               |
|                                                |
|                                                |
| Tranches                                       |
| Hie type Uate & time uploaded                  |
| MW Standing 14 Jul 2022 13:24                  |
| IAX .                                          |
| LIQUID                                         |
| RVICE                                          |
|                                                |

Consolidated submissions may only be viewed for a single Trading Day, Facility and Market Service combination at a time. To view a consolidated submission:

- Select a Trading Day, Facility and Market Service in the search bar in the top-right of the consolidated submissions window (Figure 17). Any Trading Day between Real-Time Market Start and the current Acceptance Horizon may be selected
- 2. Select "Search" in the top-right of the consolidated submissions window (Figure 17).
- 3. When the "Search" button is selected:
- 3.1. The creation time of the consolidated submission view will appear in the top-right of the consolidated submissions window (Figure 18). Note that if any submissions are received by AEMO after the consolidated submission view was created, the data displayed in the table may be outdated.
- 3.2. The selected Trading Day, Facility and Market Service combination will appear above the consolidated submissions table (Figure 19).

- 3.3. The consolidated submissions table will be populated. Note that this table differs depending on the facility type and Market Service. For facilities other than DSPs (covered by RTM Submissions), Figure 20 and Figure 21 illustrates the table for Energy and FCESS Market Services respectively. For DSP Facilities (covered by DSP Submissions), Figure 22 illustrates the table. The information contained in the consolidated submission view for non-DSP and DSP Facilities is detailed in Table 3 and Table 4 respectively.
- 4. To change the consolidated submission being displayed, change the Trading Day, Facility and Market Service in the search bar and select "Search" again. Note that the consolidated submission being displayed will not be updated until the "Search" button is selected.

#### Figure 17 Consolidated Submission Search Bar

| Trading Day | • | Facility   | Market Service 🔹 | SEARCH |
|-------------|---|------------|------------------|--------|
| Indding Day |   | - definely |                  |        |

#### Figure 18 Displayed Consolidated Submission Creation Time

As at 28 Oct 2021 15:03

#### Figure 19 Displayed Consolidated Submission Details

Consolidated submission for Trading Day 29 Oct 2021, Facility TEST\_SF and Market Service Energy

#### Figure 20 Consolidated RTM Submission View for Energy

| Discust lange of  | Period        | 1-1 (frames)    | Mate (free and   | Marchell Com  | Marriel Car    | 1-0 D(       | Dec. 110 |           | Tranches      |            |   |   |   |     |   |   |   |   |    |          |                      |
|-------------------|---------------|-----------------|------------------|---------------|----------------|--------------|----------|-----------|---------------|------------|---|---|---|-----|---|---|---|---|----|----------|----------------------|
| Dispatch Interval | Period        | inj. (torecast) | with. (forecast) | Max inj. Cap. | Max with, Cap. | innex. Prot. | Ramp Op  | Ramp Down | Kamp Down PSP | 1          | 2 | 3 | 4 | • • | 6 | 7 | 8 | 9 | 10 | The type | bate & fine optioned |
| 1-288             | 08:00 - 08:00 | 0               | 0                | 50            | 0              | No           | 20       | 20        |               | 50 MW      |   |   |   |     |   |   |   |   |    | Standing | 14 Jul 2022 13:24    |
|                   |               |                 |                  |               |                |              |          |           |               | MAX        |   |   |   |     |   |   |   |   |    |          |                      |
|                   |               |                 |                  |               |                |              |          |           |               | NON-LIQUID |   |   |   |     |   |   |   |   |    |          |                      |
|                   |               |                 |                  |               |                |              |          |           |               | IN-SERVICE |   |   |   |     |   |   |   |   |    |          |                      |
|                   |               |                 |                  |               |                |              |          |           |               |            |   |   |   |     |   |   |   |   |    |          |                      |

#### Figure 21 Consolidated RTM Submission View for FCESS

|                   |               |          |            |            |             |            |               |   |   | Tranc | hes |   |   |   |   |    |           |                      |
|-------------------|---------------|----------|------------|------------|-------------|------------|---------------|---|---|-------|-----|---|---|---|---|----|-----------|----------------------|
| Dispatch Interval | Period        | Max Cap. | Enabl. Min | LOW Break. | High Break. | Enabl. Max | 1             | 2 | 3 | 4     | 5   | 6 | 7 | 8 | 9 | 10 | File Type | Date & Time Uploaded |
| 1-288             | 08:00 - 08:00 | 30       | 50         | 80         | 135         | 135        | 30 MW         |   |   |       |     |   |   |   |   |    | Standing  | 06 Sep 2022 13:38    |
|                   |               |          |            |            |             |            | 20.00 \$/MW/h |   |   |       |     |   |   |   |   |    |           |                      |
|                   |               |          |            |            |             |            | NON-LIQUID    |   |   |       |     |   |   |   |   |    |           |                      |
|                   |               |          |            |            |             |            | AVAILABLE     |   |   |       |     |   |   |   |   |    |           |                      |
|                   |               |          |            |            |             |            | 300 min       |   |   |       |     |   |   |   |   |    |           |                      |
|                   |               |          |            |            |             |            |               |   |   |       |     |   |   |   |   |    |           |                      |

#### Figure 22 Consolidated DSP Submission View

| Dispatch Interval | Period        | Withdrawal Qty (Unconstrained) | Withdrawal Qty (Constrained) | File Type | Date & Time Uploaded |
|-------------------|---------------|--------------------------------|------------------------------|-----------|----------------------|
| 1-288             | 08:00 - 08:00 | 0 MW                           | 0 MW                         | Standing  | 20 Jul 2022 16:24    |
|                   |               |                                |                              |           |                      |

#### Table 3 Consolidated RTM Submission View Contents

| Column ID            | Market Service(s) | Description                                                                                      |
|----------------------|-------------------|--------------------------------------------------------------------------------------------------|
| Dispatch<br>Interval | All               | The Dispatch Interval(s) number                                                                  |
| Period               | All               | The start and end time of the Dispatch Interval(s) in the period                                 |
| Inj. (forecast)      | Energy            | The expected MW level of Injection at the end of a Dispatch                                      |
| With. (forecast)     | Energy            | The expected MW level of Withdrawal at the end of a Dispatch Interval                            |
| Max Inj. Cap.        | Energy            | The Facility maximum injection capacity for the period                                           |
| Max With. Cap.       | Energy            | The Facility maximum withdrawal capacity for the period                                          |
| Inflex. Prof.        | Energy            | A flag indicating whether the Facility is Inflexible in the period ("Yes" or "No")               |
| Ramp Up              | Energy            | The specified maximum upwards ramp rate                                                          |
| Ramp Down            | Energy            | The specified maximum downwards ramp rate                                                        |
| FSIP                 | Energy            | The Fast Start Inflexibility Parameters (if specified) as defined in the WEM Rules clause 7.4.44 |
| Max Cap.             | FCESS             | The Facility Available Capacity for the specified FCESS Market Service                           |
| Enabl. Min           | FCESS             | The Facility Enablement Minimum for the specified FCESS Market Service                           |
| Low Break.           | FCESS             | The Facility Low Breakpoint for the specified FCESS Market Service                               |
| Low Break.           | FCESS             | The Facility Low Breakpoint for the specified FCESS Market Service                               |
| High Break.          | FCESS             | The Facility High Breakpoint for the specified FCESS Market Service                              |
| Enabl. Max           | FCESS             | The Facility Enablement Maximum for the specified FCESS Market Service                           |
| Tranches             | All               | A list of tranches specified in the submission                                                   |

| Column ID               | Market Service(s) | Description                                                                                                    |
|-------------------------|-------------------|----------------------------------------------------------------------------------------------------|
| Quantity                | All               | The quantity made available in the tranche                                                                                                    |
| Price                   | All               | The non-loss-factor adjusted price of the tranche                                                                                                  |
| Fuel Type               | All               | The fuel type ("Liquid", "Non-Liquid", "Not Applicable") for the tranche                                                                           |
| Capacity Type           | All               | The capacity type ("In-Service" or "Available") for the tranche                                                                                    |
| Notice Time             | All               | The notice time for any tranche with capacity type "Available"                                                                                     |
| File Type               | All               | The submission type ("Variation" or "Standing") of the most recent valid submission for the period, as used to develop the Consolidated Submission |
| Uploaded Date<br>& Time | All               | The upload Date & Time of the most recent valid submission for the period, as used to develop the Consolidated Submission                          |

#### Table 4 Consolidated DSP Submission View Contents

| Column ID                         | Description                                                                                                    |
|-----------------------------------|----------------------------------------------------------------------------------------------------|
| Dispatch Interval                 | The Dispatch Interval(s) number                                                                                                    |
| Period                            | The start and end time of the Dispatch Interval(s) in the period                                                                                   |
| Withdrawal Qty<br>(Unconstrained) | The unconstrained MW quantity associated with the DSP Withdrawal Profile for the period                                                            |
| Withdrawal Qty<br>(Constrained)   | The constrained MW quantity associated with the DSP Withdrawal Profile for the period                                                              |
| File Type                         | The submission type ("Variation" or "Standing") of the most recent valid submission for the period, as used to develop the Consolidated Submission |
| Date & Time Uploaded              | The upload Date & Time of the most recent valid submission for the period, as used to develop the Consolidated Submission                          |

The user can download a copy of the consolidated submission in the format of a variation submission by selecting "Export" (Figure 23) in the top-right of the Real-Time Market Submissions Window. This generates a JSON file populated with the data displayed in the consolidated submission view and additional properties listed in Table 5. For additional information about the JSON file format, refer to the WEMS Real-Time Market Submission Specification.

#### Figure 23 Downloading the Consolidated Submission as a Variation Submission JSON File

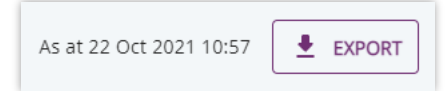

#### Table 5 RTM and DSP Consolidated Submission View Contents

| JSON Object or Property                 | Value                                                                                                    |
|-----------------------------------------|----------------------------------------------------------------------------------------------------|
| type                                    | Variation Object                                                                                                    |
| comment                                 | "RTM Submission Consolidated data for Trading Date <selected date="" trading="">, Market Service <selected market="" service="">, Facility <selected facility="">"</selected></selected></selected> |
| submissionCode                          | Blank                                                                                                    |
| submissionReason                        | Blank                                                                                                    |
| allowGateClosureViolation<br>(RTM only) | Blank                                                                                                    |
| tradingDays                             | Energy                                                                                                    |

| JSON Object or Property                                                                           | Value                                               |  |
|---------------------------------------------------------------------------------------------------|-----------------------------------------------------|--|
| dateFrom                                                                                          | Selected Trading Date                               |  |
| dateTo                                                                                            | Selected Trading Date                               |  |
| Market Service Object                                                                             | Object corresponding to the selected Market Service |  |
| (energy, regulationRaise,<br>regulationLower,<br>contingencyRaise,<br>contingencyLower, or rocof) |                                                     |  |
| facilityCode                                                                                      | Selected Facility                                   |  |
| dispatchInterval and sub-<br>elements                                                             | Data displayed in the consolidated submission table |  |

### 4.4 Gate Closure Violations

To access the Gate Closure Violations window, select **Real-Time Market > Real-Time Market Submissions**, then select **Gate Closure Violations** in the sidebar on the left.

The Gate Closure Violations page (Figure 24) allows users to view the list of Dispatch Intervals submitted within Gate Closure from historical submissions. The Gate Closure Violation table lists each Dispatch Interval submitted within Gate Closure violations and provides summary information related to the submission within Gate Closure, as listed in Table 6.

| Gate Closure Viola       | tions                             |           |                |                   |                               |                        | (           | <b>∓</b> FILTER |
|--------------------------|-----------------------------------|-----------|----------------|-------------------|-------------------------------|------------------------|-------------|-----------------|
| Applied filters: 13 Oc   | ct 2021 08:00 - 30 Oct 2021 07:55 | Clear all |                |                   |                               |                        |             |                 |
| Trading Day $\downarrow$ | Dispatch Interval                 | Facility  | Market Service | Submission Time   | Submitted Price               | Submitted Qty          | Uploaded By |                 |
| 27 Oct 2021              | 10:20 - 10:25                     | TEST_SSF  | Energy         | 27 Oct 2021 10:14 | -50.40 \$/MWh<br>15.25 \$/MWh | 20.000 MW<br>30.000 MW | AEMOTESTER  |                 |
| 27 Oct 2021              | 10:25 - 10:30                     | TEST_SSF  | Energy         | 27 Oct 2021 10:14 | -50.40 \$/MWh<br>15.25 \$/MWh | 20.000 MW<br>30.000 MW | AEMOTESTER  |                 |
| 27 Oct 2021              | 10:20 - 10:25                     | TEST_SSF  | Energy         | 27 Oct 2021 10:14 | -50.40 \$/MWh<br>15.25 \$/MWh | 20.000 MW<br>30.000 MW | AEMOTESTER  |                 |
| 27 Oct 2021              | 10:25 - 10:30                     | TEST_SSF  | Energy         | 27 Oct 2021 10:14 | -50.40 \$/MWh<br>15.25 \$/MWh | 20.000 MW<br>30.000 MW | AEMOTESTER  |                 |
| 26 Oct 2021              | 16:25 - 16:30                     | TEST_SSF  | Energy         | 26 Oct 2021 16:18 | -50.40 \$/MWh<br>15.25 \$/MWh | 20.000 MW<br>30.000 MW | AEMOTESTER  |                 |
|                          |                                   |           |                |                   | Ro                            | wsperpage: 5 💌         | 1-5 of 9    | < >             |

#### Figure 24 Gate Closure Violation Page

#### Table 6 Gate Closure Violation Table Contents

| JSON Object or Property | Value                                                                                                    |  |
|-------------------------|----------------------------------------------------------------------------------------------------|--|
| Trading Day             | The Trading Day of the Dispatch Interval(s) which were submitted within Gate Closure                                                   |  |
| Dispatch Interval       | The start and end time of the Dispatch Interval(s) which were submitted within Gate Closure                                            |  |
| Facility                | The Facility related to the Dispatch Interval(s) which were submitted within Gate Closure                                              |  |
| Market Service          | The Market Service related to the Dispatch Interval(s) which were submitted within Gate Closure                                        |  |
| Submission Time         | The date and time of the submission which included the Dispatch Interval(s) within Gate Closure                                        |  |
| Submitted Price         | The non-loss-factor adjusted price of each tranche in the submission related to the Dispatch Interval(s) submitted within Gate Closure |  |

| JSON Object or Property | Value                                                                                                    |
|-------------------------|----------------------------------------------------------------------------------------------------|
| Submitted Qty           | The quantity of each tranche related to the Dispatch Interval(s) which were submitted within Gate Closure (i.e. the quantity submitted and accepted within Gate Closure) |
| Uploaded By             | The user who made the submission                                                                                                    |

By default, the Gate Closure violation table lists all Gate Closure violations found within the previous 24 hours. To change the filter on this view:

- 1. Select "Filters" in the top-right of the gate closure violations page to open the filter window (Figure 24).
- 2. Select the filter criteria to be applied. Table 7 details the criteria which can be selected for filtering.
- 3. Select "Apply Filters" to apply the selected criteria to the gate closure violations table.
- 4. The applied filters will be listed at the top of the Gate Closure violations page (Figure 23).
- 5. Applied filters can be edited by selecting "Filters", editing the selected filter criteria, and selecting "Apply Filters".
- 6. To clear all filters, select "Clear All" at the top of the Gate Closure violations page (Figure 26).

#### Figure 25 Gate Closure Violations Filter Window

| From Date      | S From Time   |
|----------------|---------------|
| To Date        | 🕓 To Time     |
| Facility       |               |
| Market Service | •             |
| CANCEL         | APPLY FILTERS |

#### Table 7 Gate Closure Violations Filter Options

| Column ID             | Description                                                                                                    |
|-----------------------|----------------------------------------------------------------------------------------------------|
| From Date & From Time | The calendar date and start time of the first Dispatch Interval for the output                                                                                         |
| To Date & To Time     | The calendar date and end time of the last Dispatch Interval for the output<br>The combined To Date and Time must be within 30 days of the combined From Date and Time |
| Facility              | The Facility that the output relates to                                                                                                    |
| Market Service        | The Market Service the output relates to (energy or one of the FCESS Markets Services)                                                                                 |

#### Figure 26 Filters on Gate Closure Violation table and Clearing Filters from the Table

| Applied filters: | 01 Oct 2021 08:00 - 19 Oct 2021 14:30 | Clear all |
|------------------|---------------------------------------|-----------|
|                  |                                       |           |

# Glossary

| Term           | Definition                                                                                                    |  |
|----------------|----------------------------------------------------------------------------------------------------|--|
| AEMO           | Australian Electricity Market Operator                                                                                                    |  |
| ESS            | Essential System Services                                                                                                    |  |
| FCESS          | Frequency Co-Optimised Essential System Services                                                                                          |  |
| Market Service | One of the services co-optimised through the RTM, being:                                                                                  |  |
| Participant    | In the context of this document, Participant is used in general terms to mean any registered Rule Participant, unless otherwise specified |  |
| RoCoF          | Rate of Change of Frequency                                                                                                    |  |
| RTM            | Real-Time Market                                                                                                    |  |
| RTMS           | Real-Time Market Submissions                                                                                                    |  |
| SWIS           | South-West Interconnected System                                                                                                    |  |
| WEM            | Wholesale Electricity Market                                                                                                    |  |
| WEM Rules      | Wholesale Electricity Market Rules                                                                                                    |  |
| WEMS           | Wholesale Electricity Market Systems                                                                                                    |  |
| WEMS MPI       | WEMS Market Participant Interface                                                                                                    |  |